## Scores and Results

You can see the running scores and the results of completed boards by clicking the **Scores** button at the bottom of the screen to the left of your name at any time.

The scores window is automatically displayed at the end of each round. The first thing you see is the ranking list.

### Ranking list

|                      | Pos   | No                                            |                                      |                  | Pair     |          |     | Aver      | age       | MP        | Bds               |      | Matchpoints ou               | t of |
|----------------------|-------|-----------------------------------------------|--------------------------------------|------------------|----------|----------|-----|-----------|-----------|-----------|-------------------|------|------------------------------|------|
| Click the player     | 1     | 15                                            | Jeremy                               | Willans          | & lan D  | raper    |     | 63.       | 17%       | 307 / 486 | 27                |      | the total availabl           | eto  |
| names to see the     | 2     | 13                                            | Norman                               | Selway           | & Louis  | se Selwa | ay) | 57.       | 61%       | 280 / 486 | 27                |      | this pair                    |      |
| cores for that pair  | 3     | 6                                             | Aleksan                              | dar List         | kov & H  | enry Ro  | se  | 57.       | 20%       | 278 / 486 | 27                |      |                              |      |
|                      | 4     | 20                                            | Jasón H                              | lackett          | & John S | Sansom   |     | 55.       | 76%       | 271 / 486 | 27                |      | n and a second second second |      |
|                      | 5     | 1                                             | John Da                              | agnall &         | Andrew   | Bannoo   | :k  | 52.       | 88%       | 257 / 486 | 27                |      | boards complete              | αρ   |
|                      | 6     | 3                                             | Sebastia<br>Tommas                   | an Krist<br>sini | ensen &  | Stefano  |     | 52.       | 47%       | 255 / 486 | 27                |      | this pair                    |      |
|                      | 7     | 14                                            | 4 Derek Oram & celia oram            |                  |          |          |     | 52.       | 26%       | 254 / 486 | 27                |      |                              |      |
|                      | 8     | 16                                            | 16 Catherine Curtis & Paul Fegarty   |                  |          |          | 50. | 21%       | 244 / 486 | 27        |                   |      |                              |      |
|                      | 9     | 12                                            | 2 Graham Marshall & James Bond       |                  |          |          | 49. | 79%       | 242 / 486 | 27        |                   |      |                              |      |
|                      | 10=   | 10= 8 Naomi Gibbs & Mike Rawlins 49.59% 241 / |                                      |                  |          |          |     | 241 / 486 | 27        |           |                   |      |                              |      |
|                      | 10=   | 9                                             | 9 Eshan Singhal & Filippos Kritsalis |                  |          |          | 49. | .59%      | 241 / 486 | 27        |                   |      |                              |      |
|                      | 12    | 10                                            | Rob Lawy & Harry Anoyrkatis          |                  |          |          | 47. | 74%       | 232 / 486 | 27        |                   |      |                              |      |
|                      | 13=   | 4                                             | Will Roper & Gilly Cardiff           |                  |          |          |     | 46.       | 71%       | 227 / 486 | 27                |      |                              |      |
|                      | 13=   | 11                                            | Edward Leatham & Nick Forrest        |                  |          |          | 46. | 71%       | 227 / 486 | 27        |                   |      |                              |      |
|                      | 15=   | 2                                             | Diana Nettleton & Simon Cope         |                  |          |          | 46. | .50%      | 226 / 486 | 27        |                   |      |                              |      |
|                      | 15=   | 7                                             | Ed Scerri & Steve Eginton            |                  |          |          |     | 46.       | .50%      | 226 / 486 | 27                |      |                              |      |
|                      | 17    | 19                                            | Alex Crystol & Sara Moran            |                  |          |          | 46. | .30%      | 225 / 486 | 27        |                   |      |                              |      |
|                      | 18    | 5                                             | Simon Husband & Simon Barb           |                  |          |          | 46. | .09%      | 224 / 486 | 27        |                   |      |                              |      |
|                      | 19    | 18                                            | From Townsend & Michael Hornung      |                  |          |          | 44. | 65%       | 217 / 486 | 27        |                   |      |                              |      |
|                      | 20    | 17                                            | Sue Par                              | kins & C         | avid Ste | ern      |     | 38.       | 27%       | 186 / 486 | 27                |      |                              | 10   |
|                      | · · · |                                               |                                      |                  |          |          |     |           |           |           | Scroll down for l | inks |                              |      |
|                      |       |                                               |                                      |                  |          |          |     |           |           |           |                   |      | to the boards                | •    |
|                      |       |                                               |                                      |                  |          | Roar     | de  |           |           |           | Î                 | Ê    |                              |      |
|                      |       |                                               |                                      |                  |          | Doal     | us  |           |           |           |                   |      |                              |      |
| Click the board      | 1     | 1                                             | 2                                    | 3                | 4        | 5        | 6   | 7         | 8         | 9         |                   |      |                              |      |
| pres for that board. |       | $\bigcirc$                                    |                                      |                  |          |          | Ä   |           |           |           |                   |      |                              |      |
|                      |       | 10                                            | 11                                   | 12               | 13       | 14       | 15  | 16        | 17        | 18        |                   |      |                              |      |
|                      |       | 10                                            | 20                                   | 21               | 22       | 22       | 24  | 25        | 26        | 27        |                   |      |                              |      |
|                      |       |                                               | 20                                   | 4                | 22       | 20       | 67  | 20        | 20        | 5 A       |                   |      |                              |      |

From the main ranking list, you can navigate to the results for a pair. From the board-number buttons at the bottom, you can navigate to the results for a board.

#### Partnership scorecard

This shows you all the results for a single pair.

|                                                        |         | 11-2                                        | D               |             |     |      | MD      |        | Matchpoints out o   |
|--------------------------------------------------------|---------|---------------------------------------------|-----------------|-------------|-----|------|---------|--------|---------------------|
| Click the board                                        | BO      | VS                                          | Result          | Lead        | +   | - 1  | MP      | 76     | this board          |
| number to see the                                      |         | Catherine Curtis & Paul Fegarty             | 2•= S           | <b>4</b> 4  | 90  |      | 8/18    | 44.4%  |                     |
| cores for that board.                                  | 2       | Catherine Curtis & Paul Fegarty             | 54X-2 E         | ₹Q          | 300 | 100  | 11/18   | 61.1%  |                     |
|                                                        | 3       | Catherine Curtis & Paul Fegarty             | 3¥X-1 N         | ŧK          |     | 100  | 16/18   | 88.9%  | Colours help you to |
| Click the opponent<br>names to see their<br>scorecard. | 4       | Graham Marshall & James Bond                | 1NT-2 E         | <b>+</b> 4  | 200 |      | 14/18   | 77.8%  | identify good and   |
|                                                        |         | Graham Marshall & James Bond                | 4♥+1 E          | ♦K          |     | 450  | 6/18    | 33.3%  | bad results         |
|                                                        | 6       | Graham Marshall & James Bond                | 1++2 S          | ♦K          | 140 | 1    | 12/18   | 66.7%  |                     |
|                                                        | 7       | Naomi Gibbs & Mike Rawlins                  | 4++2 E          | +7          |     | 680  | 9/18    | 50.0%  |                     |
| Click the result, lead                                 | 8       | Naomi Gibbs & Mike Rawlins                  | 3NT=W           | #3          |     | 400  | 6/18    | 33.3%  |                     |
| or score to see the                                    | 9       | Naomi Gibbs & Mike Rawlins                  | 64-2 E          | <b>¥</b> 8  | 200 |      | 18/18   | 100.0% |                     |
| bidding and play.                                      | 10      | Will Roper & Gilly Cardiff                  | 3+-2 W          | +A          | 200 |      | 8/18    | 44.4%  |                     |
|                                                        | 11      | Will Roper & Gilly Cardiff                  | 6+-3 E          | \$5         | 150 |      | 18/18   | 100.0% |                     |
|                                                        | 12      | Will Roper & Gilly Cardiff                  | 1NT-1 E         | ♦K          | 50  | Ĩ    | 1/18    | 5.6%   |                     |
|                                                        | 13      | Sebastian Kristensen & Stefano<br>Tommasini | 3 <b>♥</b> = S  | ♣A          | 140 |      | 12/18   | 66.7%  |                     |
|                                                        | 14      | Sebastian Kristensen & Stefano<br>Tommasini | 2 <b>♦</b> +2 N | <b>\$</b> 9 | 170 |      | 10/18   | 55.6%  |                     |
|                                                        | 15      | Sebastian Kristensen & Stefano<br>Tommasini | 2NT= S          | ♦5          | 120 |      | 18 / 18 | 100.0% |                     |
|                                                        | 16      | Ed Scerri & Steve Eginton                   | 54X-5 S         | ♦A          |     | 1100 | 3/18    | 16.7%  |                     |
|                                                        | 17      | Ed Scerri & Steve Eginton                   | 4♥+1 N          | +3          | 450 | j    | 12/18   | 66.7%  |                     |
|                                                        | 18      | Ed Scerri & Steve Eginton                   | 2¥+1 N          | ÷Q          | 140 |      | 6/18    | 33.3%  |                     |
|                                                        | <b></b> |                                             |                 | 1 1         | 1   |      |         |        | Scroll down for tot |

## Board results

This shows you all the results on a single board.

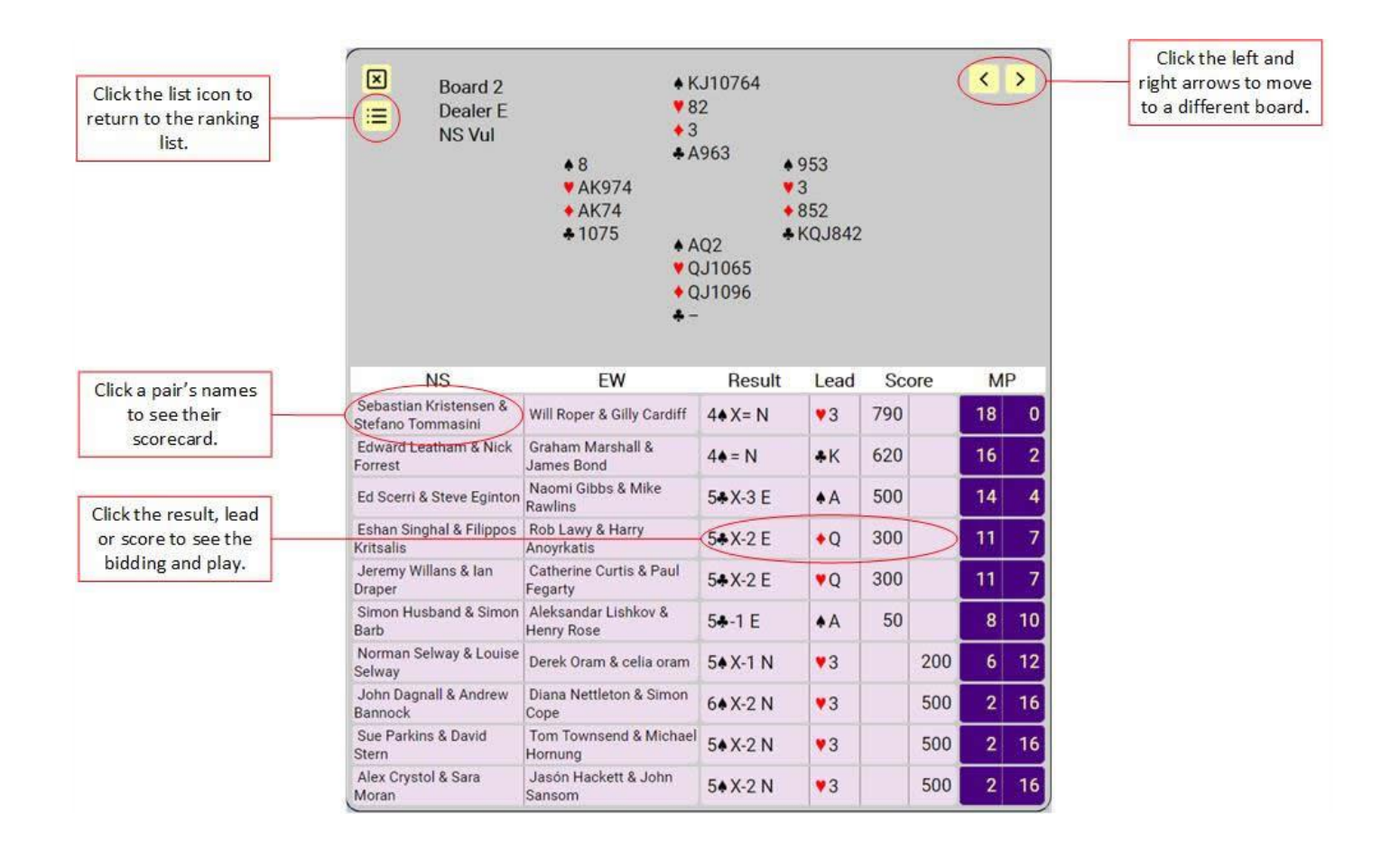

# Bidding and Play

This allows you to view the bidding at a single table, and step through the play.

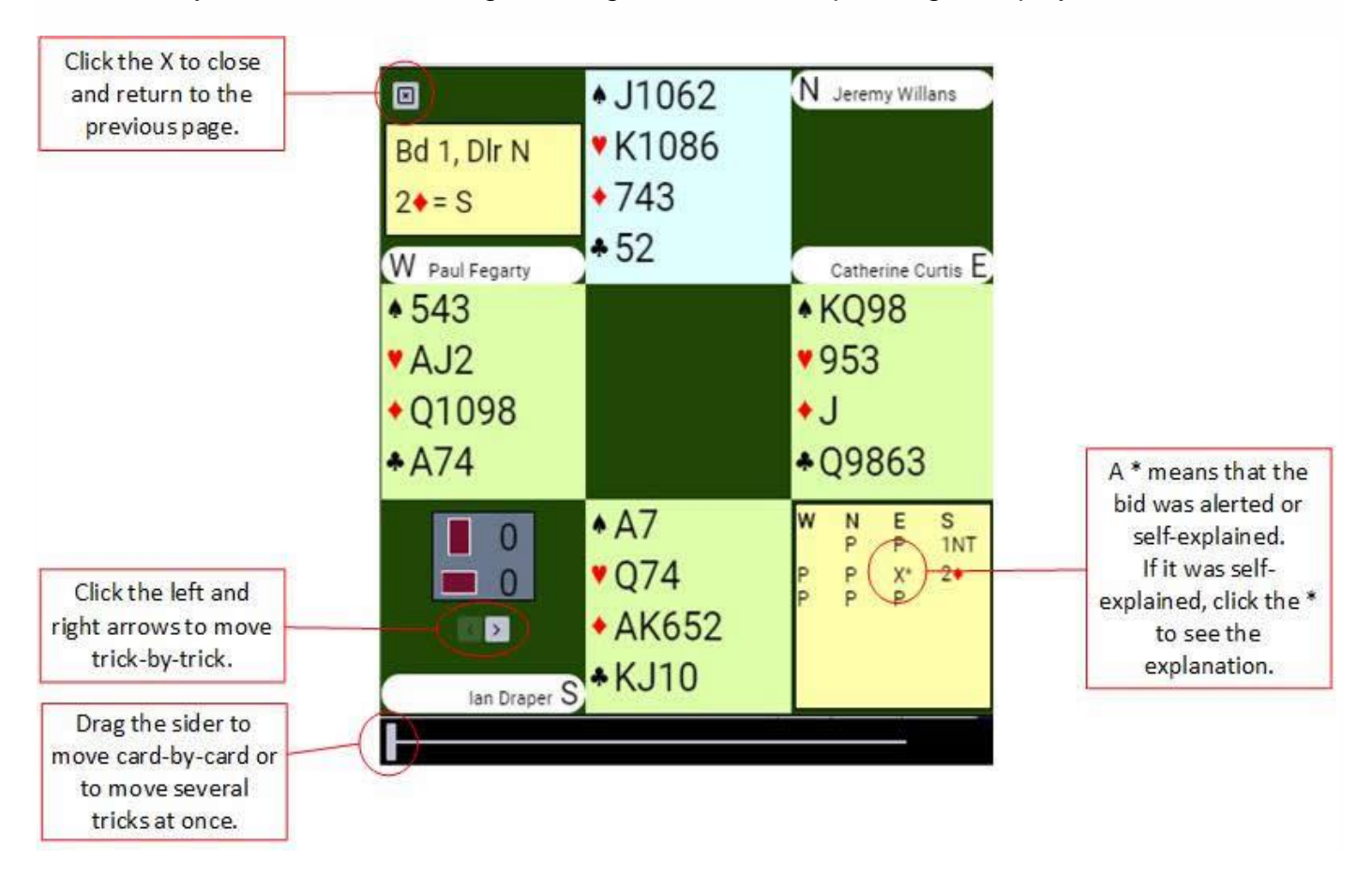

#### Masterpoints Awards

To see the masterpoints awarded for the game you need to use the normal <u>Waverley Results page</u>. As the results need to be manually transferred there will be a delay between the end of the game and the results being transferred.

You will also be able to replay any board and see how others played the hand. To do this click on the camera symbol at the end of the board results view.

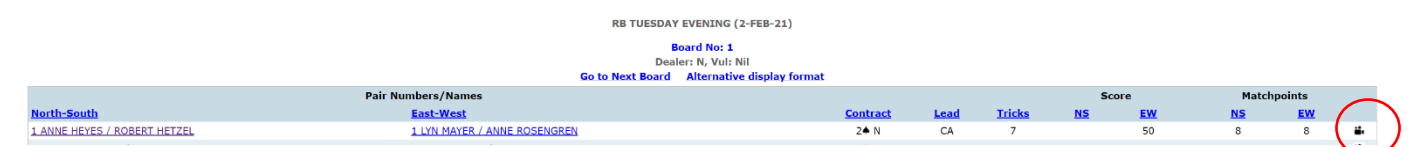